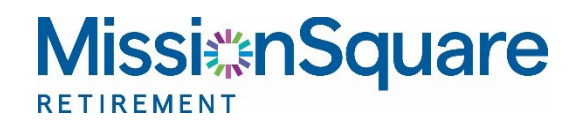

# Your Participant Website HRA/RHS Benefit Reimbursement Claims

### Contents

| Menu Access                                       | 2 |
|---------------------------------------------------|---|
| Steps to use with single MissionSquare account    | 2 |
| Steps to use with multiple MissionSquare accounts | 2 |
| Redirect to Meritain Health                       | 3 |
| Reimburse Myself                                  | 1 |

## **Menu Access**

To submit or review benefits reimbursement claims for HRA plans (previously referred to as RHS plans), you may access the Benefits Reimbursement link from the participant website.

Please note this process will redirect you to the Meritain Health website.

### Steps to use with single MissionSquare account

Using the top navigation panel, click on **My Account**, then in the right-side column click on **Benefits Reimbursement**.

#### Benefits Reimbursement

#### Steps to use with multiple MissionSquare accounts

If you have more than one MissionSquare account, you first need to enter the account pertaining to your claim. Click on the **Overview** button in the top navigation pane, then scroll down to the **My Accounts** tile where your accounts will be displayed.

As transactions are unique to each account, you will need to select the account for this claim type. Simply click on the **Actions** icon 

next to the relevant account name. This will display a pull-down menu.

Select **Benefits Reimbursement** from the pull-down menu. This action will start the process shown on the next page.

Actions icon

#### My Account > Benefits Reimbursement

| Hy Portfolia                                  | Contributions                               |                                |        |             |
|-----------------------------------------------|---------------------------------------------|--------------------------------|--------|-------------|
|                                               |                                             | Benefits Reimbursen            | hent 🔚 |             |
| Statements                                    | My Plan Information                         | <u>=</u> Q Research Investment | s      |             |
| Secure Messaging                              |                                             |                                |        |             |
|                                               |                                             |                                |        |             |
| To see a more complete picture of your retire | ment income link any other accounts you may | have.                          | O Ad   | ld Accounts |

| Richard Z Jones 🔎                        |                   |                             |                                  |             |             | 😔 Print L    |
|------------------------------------------|-------------------|-----------------------------|----------------------------------|-------------|-------------|--------------|
|                                          |                   |                             |                                  |             | Overview    | Learn Pro    |
|                                          | Sı                | immary of all acc<br>\$28,2 | ounts as of 11/09/2022<br>292.60 |             |             |              |
| My Accounts                              |                   |                             |                                  |             |             |              |
| KEVIN TEST PLAN (TEST1)                  | Actions           | Active                      | \$1 000 00                       | \$13 102 85 | \$12.844.83 | *Y ID Retur  |
| KEVIN TEST PLAN 2 (TEST2)                | - • <u>•</u> •    | enefits Reimbursem          | ent \$750.00                     | \$15,189.75 | \$0.91      | -            |
| Combined Values                          | м                 | y Portfolio                 | \$1,750.00                       | \$28,292.60 | \$12,845.74 | 0.009        |
|                                          | Co                | ans & Withdrawal            | 5                                |             |             |              |
| To see a more complete picture of your r | retirement ind SI |                             | ounts you may hav                | re.         | 0           | Add Accounts |
|                                          | M                 |                             |                                  |             |             |              |
|                                          | R                 | esearch Investment          |                                  |             | Palancas    | Investments  |
| Am I On Track?                           | S                 | nancial vvellness           | 3M 6M YT                         |             | Datances    | investmente  |

## **Redirect to Meritain Health**

The paths outlined on the previous page will load the notification screen shown below. Please note that by continuing, you will be redirected to the Meritain Health website.

Click **OK** to continue.

| You      | are about to leave MissionSquare Retirement's                       |
|----------|---------------------------------------------------------------------|
| wel      | osite and will be redirected to the Meritain                        |
| Hea      | alth website. Meritain Health is the Third Party                    |
| Adr      | ninistrator (TPA) that exclusively handles all of                   |
| you      | r Retiree Health Savings (RHS) plan claim                           |
| pro      | cessing and record keeping. You will be able to                     |
| sub      | mit your reimbursement requests and inquiries                       |
| abo      | ut your RHS claims through the Meritain                             |
| Hea      | Ith website. Please be advised that clicking                        |
| "Ok      | " will connect you to the Meritain Health                           |
| 01       | the Asthe TDA Markeis Health secondian                              |
| wei      | osite. As the TPA, Meritain Health complies                         |
| wit      | n the HIPAA (Health Insurance Portability and                       |
| Acc      | ountability Act of 1996) privacy and security                       |
| rule     | s regarding protected health information of                         |
| DH       | S plan participante                                                 |
| ile<br>H | s regarding protected health information of<br>S plan participants. |

<u>Cancel</u> Ok

Note that during your first visit, you will be required to establish security questions and answers in order to keep your information secure.

| Security Information                                                         | า                                             |                                         |                      |                         |
|------------------------------------------------------------------------------|-----------------------------------------------|-----------------------------------------|----------------------|-------------------------|
| n an effort to keep your information<br>correctly answer one of the question | secure, please create<br>s when completing se | e an answer to ea<br>ensitive functions | ch security question | below. You will be aske |
| Required                                                                     |                                               |                                         |                      |                         |
| Select a question                                                            | *                                             |                                         |                      |                         |
| Select a question                                                            | *                                             |                                         |                      |                         |
| Select a question                                                            | *                                             |                                         |                      |                         |
| Select a question                                                            | *                                             |                                         |                      |                         |
| Select a question                                                            | *                                             |                                         |                      |                         |

Once you have completed this process, you will have access to the Meritain Health website shown below.

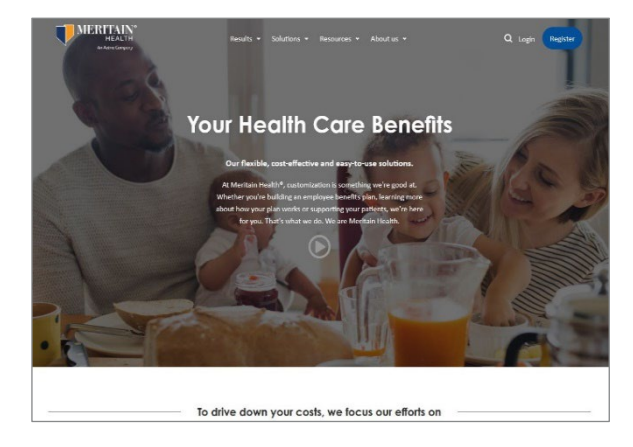

# **Reimburse Myself**

Once you are on the Meritain Health website, click on the Accounts tab, and under this navigation menu, select **I WANT TO ... Reimburse Myself** to submit a new claim.

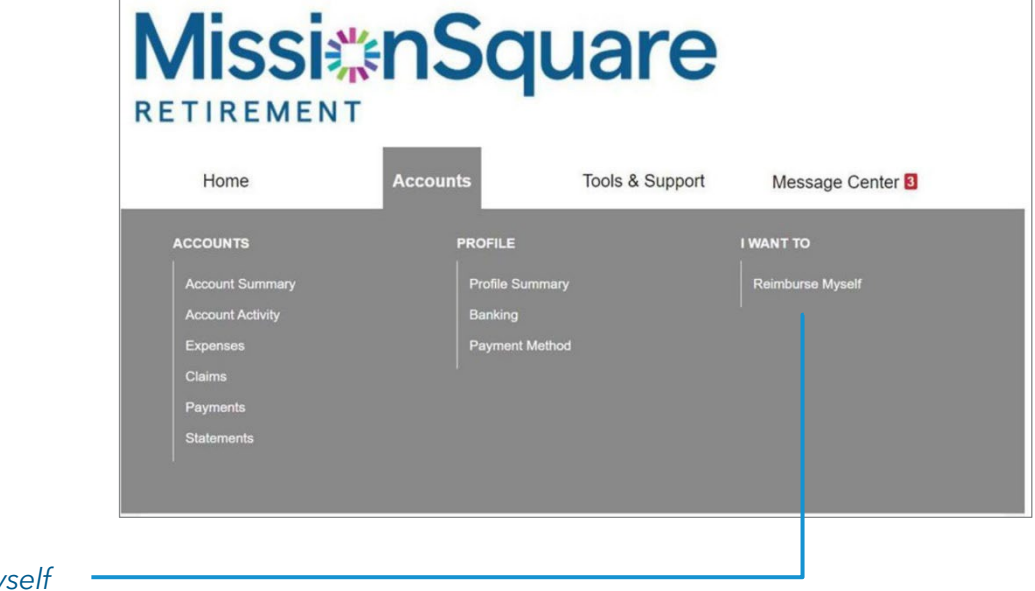

Reimburse Myself